# INDIVIDUAL PLAYER MEMBERSHIP

### **RENEWING**

GO TO http://www.badminton.ca/member/signupchoice.aspx

#### At this screen click on I HAVE AN ACCOUNT ALREADY Log in

| I have an account already                                       |  |
|-----------------------------------------------------------------|--|
| Please log in to view your memberships,<br>and renew if needed. |  |
|                                                                 |  |
|                                                                 |  |
|                                                                 |  |

## **STEP 1**

| _ogin | Login                                         |  |
|-------|-----------------------------------------------|--|
|       | Login to enter online or change your profile. |  |
|       | Login name:                                   |  |
|       | Password:                                     |  |
|       | Remember me next time.                        |  |
|       | Login                                         |  |

If you have forgotten your Login Name or Password choose one of the following or email members@badmintonbc.com for a recovery email. Office hours are 9:00am -3:00pm

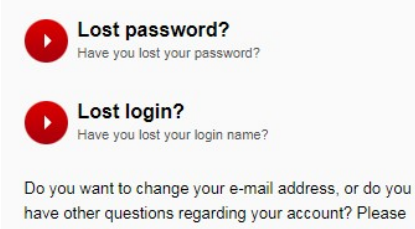

have other questions regarding your account? Please see our FAQ.

### STEP 2

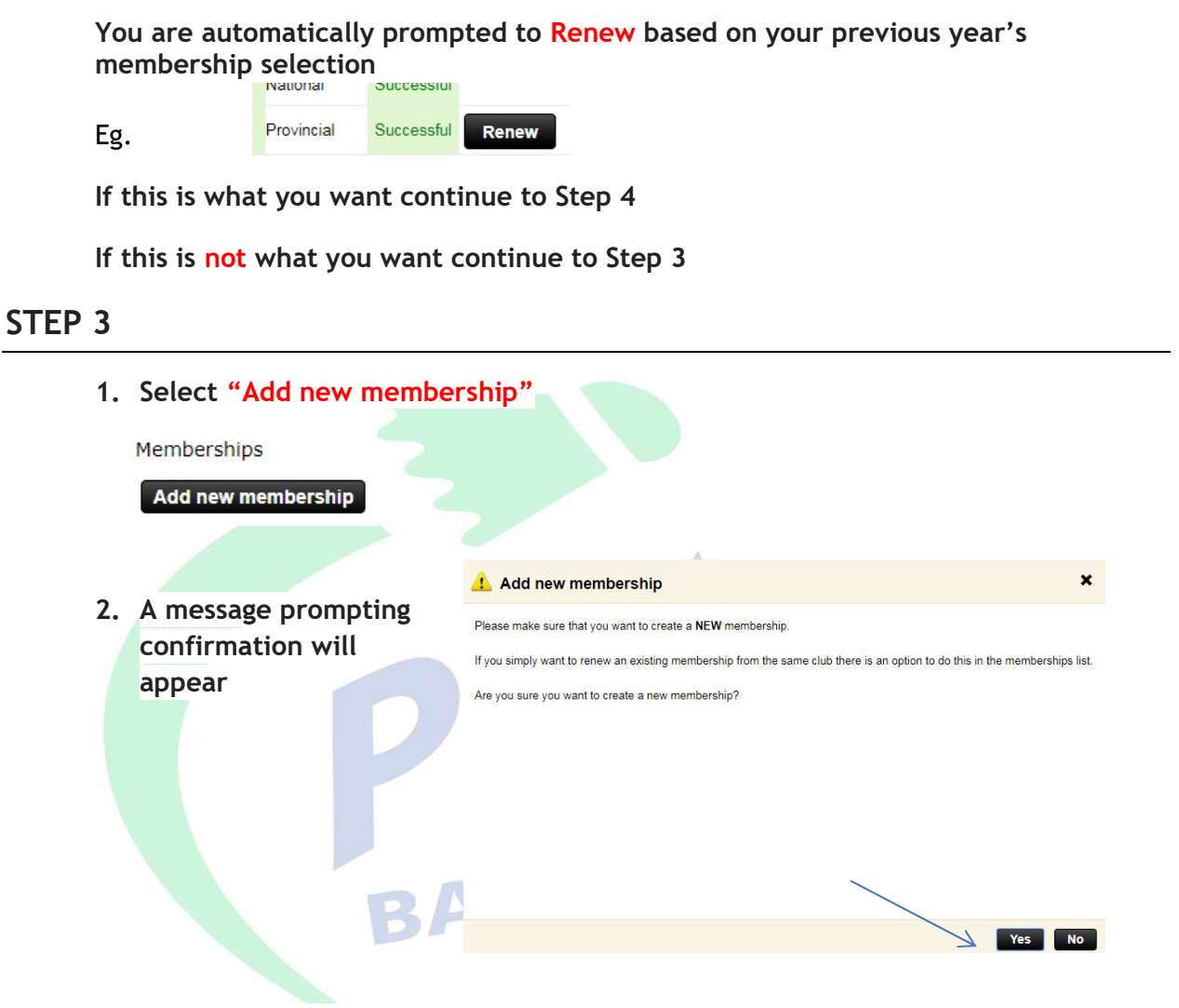

3. Make the selections of Membership, Zone & Club from their dropdown menus and Submit (Example only below)

| 🔓 Player | Membership            | Zones                                      | Clubs                                  |
|----------|-----------------------|--------------------------------------------|----------------------------------------|
| Player   | Recreational (\$7.00) | <ul> <li>BC - Zone 8 - Cariboo-</li> </ul> | North E T North Central Badminton Acac |

4. Now click on Pay then proceed to STEP 5

| Player British Columbia - North Central Badminton Acade | ny 2018-06-06 | 2019-05-31 | ок | Recreational | Payment (Not started) |
|---------------------------------------------------------|---------------|------------|----|--------------|-----------------------|

1. You will be prompted as follows (Example only below) Renew membership You are about to purchase a membership renewal for the period and level mentioned on the right s If this is correct, click on Renew this membership If this is not correct you change the membership level before clicking on Renew this membership Player in North Central Badminton Academy Current membership New membership Period 2018-03-16 - 2018-05-31 Period 2018-06-06 - 2019-05-31 (359 days) \* Type Single Event Туре Single Event V Cost: \$20.00 Renew this membership 2. You will be prompted as follows, click Yes 1 Confirmation You agree that you have carefully checked the configuration of your new membership, and you are sure you want to renew your membership? RC STEP 5 Payment Options 1. We accept Pay Pal, Visa, Please be advised that it occasionally takes a few minutes to process payments via PayPal. Mastercard or American Veuillez noter qu'un délai de quelques minutes est parfois requis pour traiter un paiement via PayPal. **Express** PayPal / Credit card Follow the prompts to pay By clicking here you will be directed to PayPal to complete the payment. 2. Click and follow prompts. A Pay with Debit or Credit Card confirmation and receipt will be sent to your email as well as to Badminton BC.